## KidCheck Set up for Android phones

Go to the Google Play Store Icon on your phone.

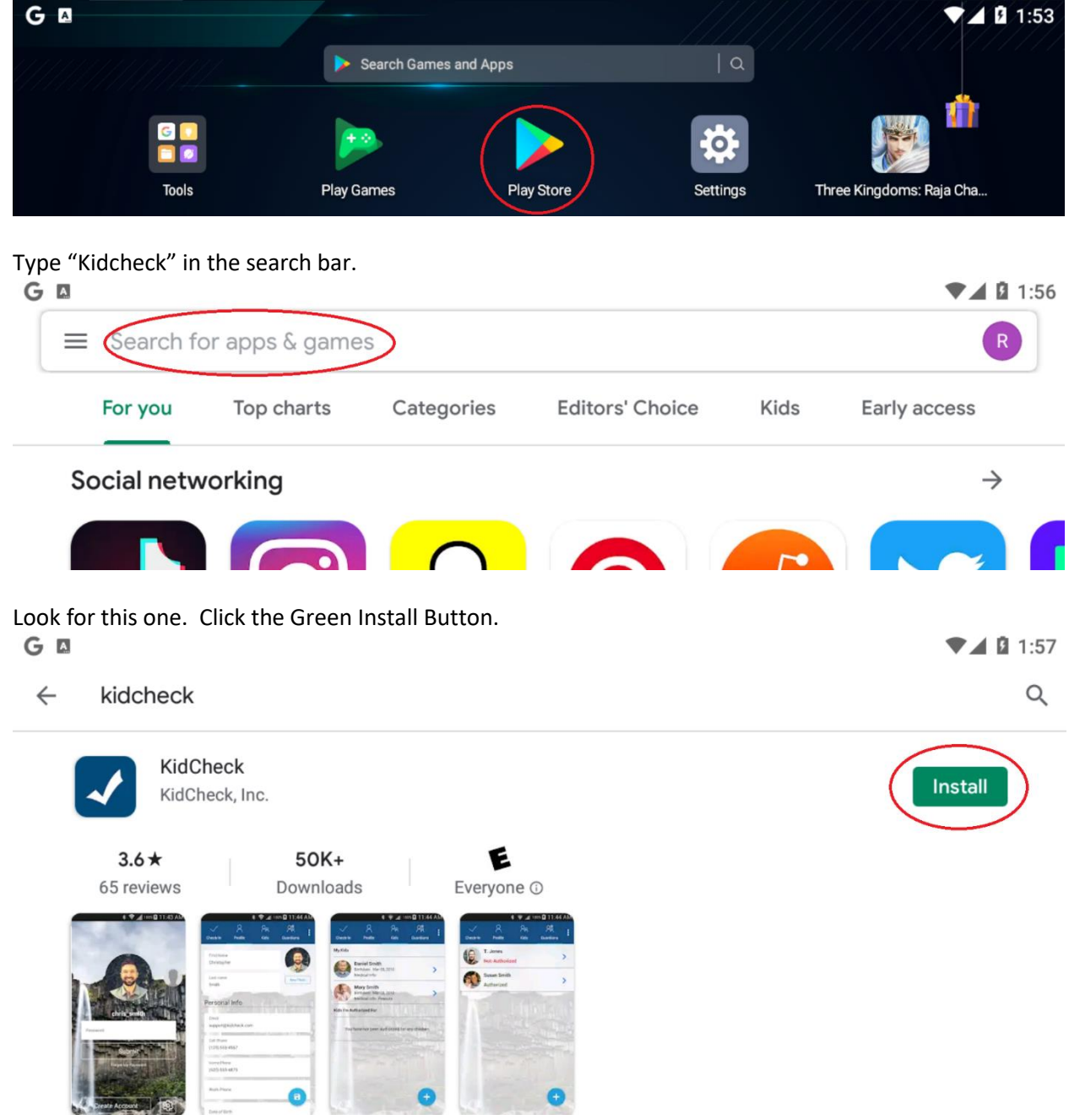

Once it's installed, click the Green "Open" button

| MEMU PL>Y 💿 Horne 🕨 None Reader Play Storx X                                |               |
|-----------------------------------------------------------------------------|---------------|
| G 🛛                                                                         | ▼▲ 1:59 ::    |
| ← kidcheck                                                                  | Q. 🖻          |
| KidCheck ©<br>Installed                                                     | open ⊖        |
| 3.6★50K+€65 reviewsDownloadsEveryone ①                                      |               |
|                                                                             |               |
| KidCheck secure children's check-in improves security, streamlines check-in |               |
|                                                                             | < <li></li>   |
| Similar apps                                                                | $\rightarrow$ |

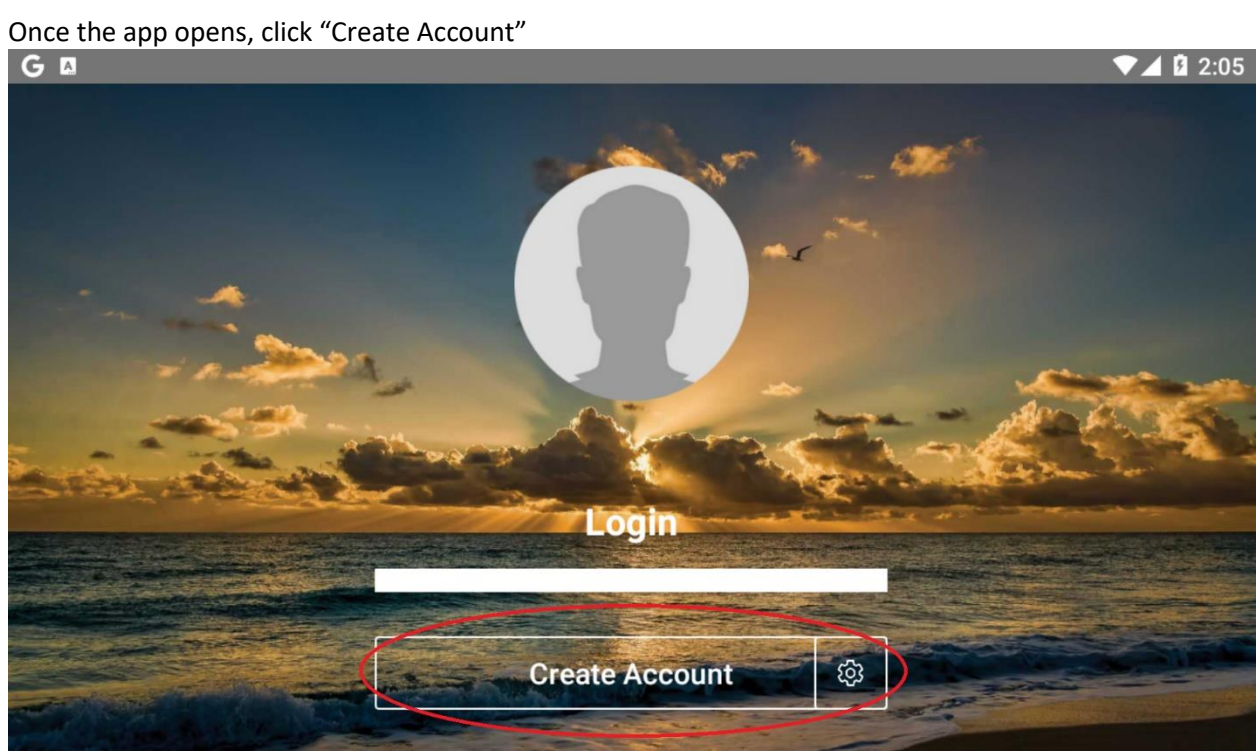

Fill out the information. The phone number is the most important piece, as that is used to locate the account.

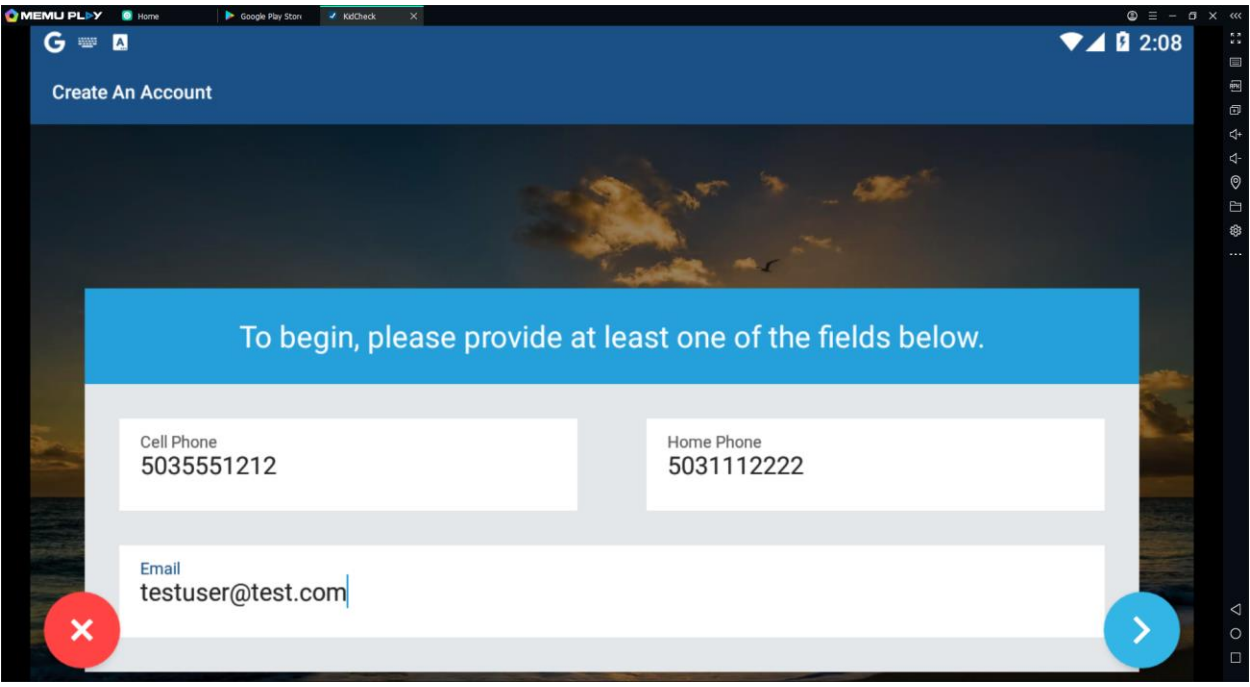

Type in 'village' under Organization or City and then click the down arrow to show your options. Tap on Village Church (BEAVERTON, OR)

| G    | ate An Account                                     | ▼⊿ 🛿 2:10 |
|------|----------------------------------------------------|-----------|
| U.C. | testuser@test.com                                  |           |
|      |                                                    |           |
|      | Where will you use KidCheck?                       |           |
|      | Organization or City<br>village                    | $\odot$   |
|      | Miami Village Community Center (Columbia City, IN) |           |
|      | The Village Christian Church (Minooka, IL)         |           |
| >    | Village Church (BEAVERTON, OR)                     | · · · · · |

Tap on the blue ">" icon to move to the next screen

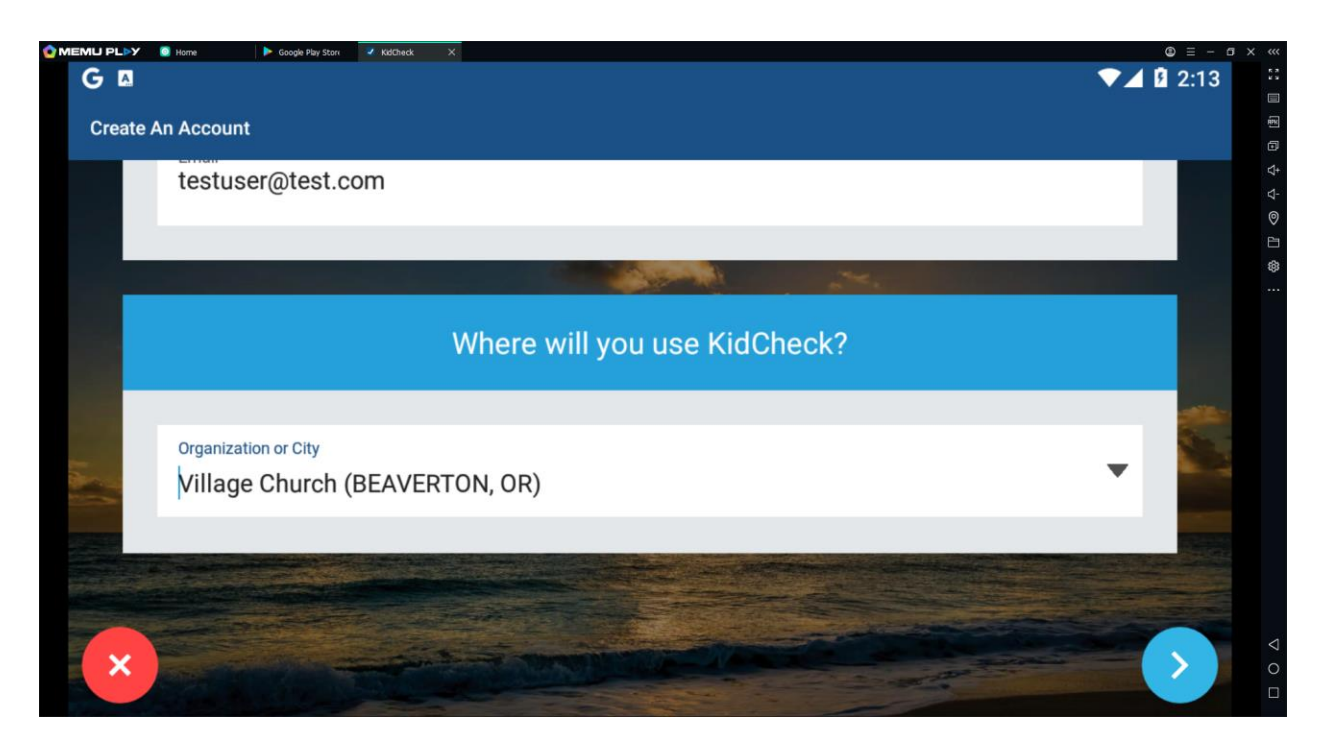

Fill out the rest of your contact information, scroll down for more fields and settings.

| G Crea | ate An Account                | ▼⊿ 🛿 2:16 |
|--------|-------------------------------|-----------|
|        |                               |           |
|        | YOUR NAME                     |           |
|        | Guardian First Name *<br>Nota |           |
|        | CONTACT INFO                  | × a       |
|        |                               |           |

It is highly recommended that you opt in to receive Emergency Text Message Alerts.

**DO NOT CHECK REQUIRE A SECURITY PIN AT CHECK-IN** unless you are sure that you will remember the PIN. We cannot check-in your child or assist you in checking in your child without that PIN.

|--|

| G = A                                                                        | ▼⊿ 🛿 2:20 |
|------------------------------------------------------------------------------|-----------|
| Create An Account                                                            |           |
| Receive Emergency Text Message Alerts<br>(standar messaging rates may apply) |           |
| Carrier<br>Verizon                                                           |           |
| Require a Security PIN at Check-In                                           |           |
| Password must be between 6 and 16 characters long.                           |           |
| Username *<br>testuser@test.com                                              |           |
| Password*                                                                    | × 🗉       |

Scroll down some more and check the box and click on the blue disk icon to save.

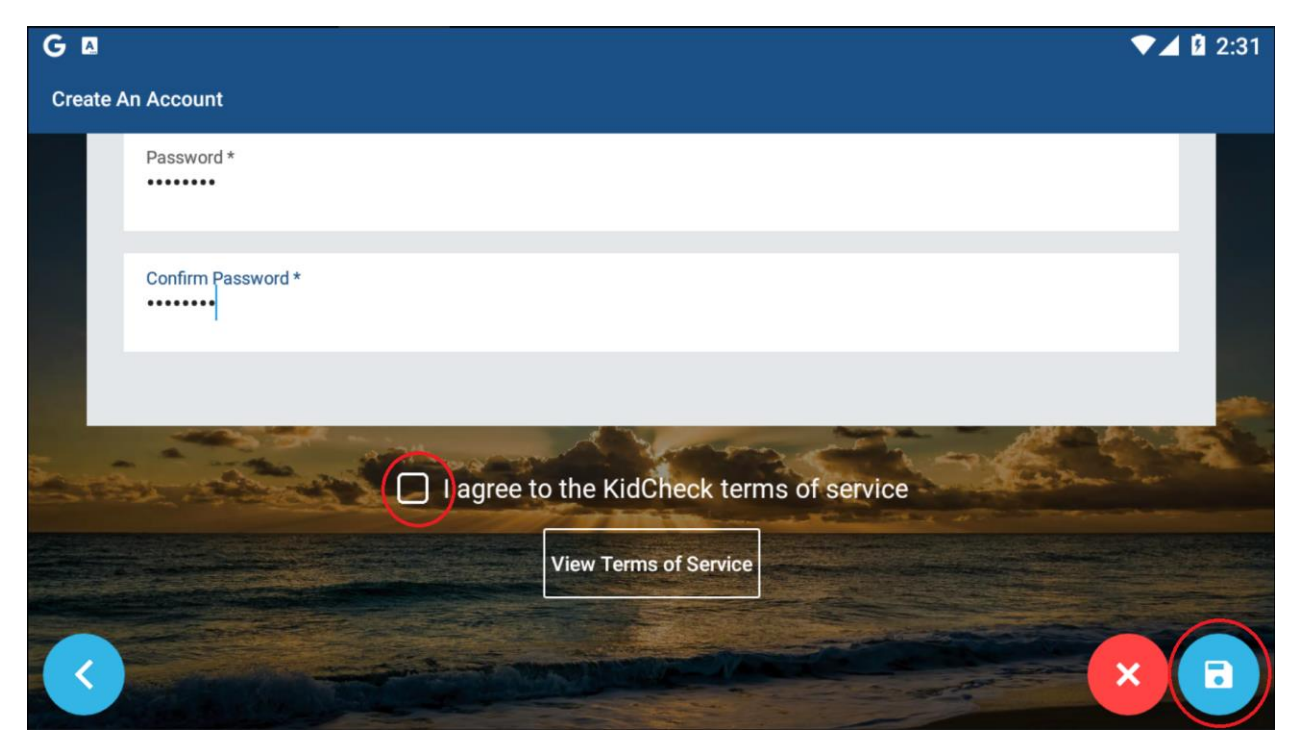

The app will request that you turn on Bluetooth. This allows mobile check-in when you are close enough to the check-in point. This avoids lines and allows your child to move directly into the space and get their check-in sticker. The first time check-in is still manual, though.

Allow if you would like the idea of checking in your child by app. Otherwise, your child can present the phone number and one of the staff can look up the account to check her/him in.

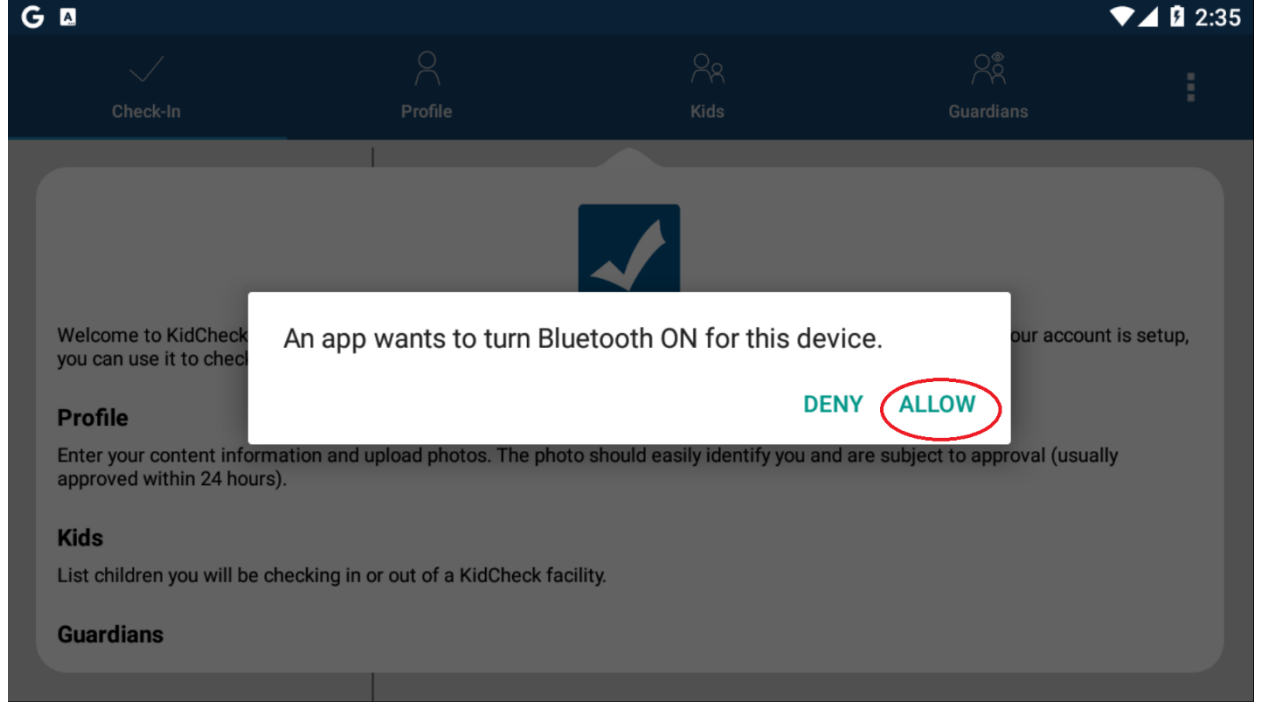

Tap on the Profile tab and then the 'New Photo' button. We need your picture to ensure we're releasing the child to the right person. Scroll down to complete your profile.

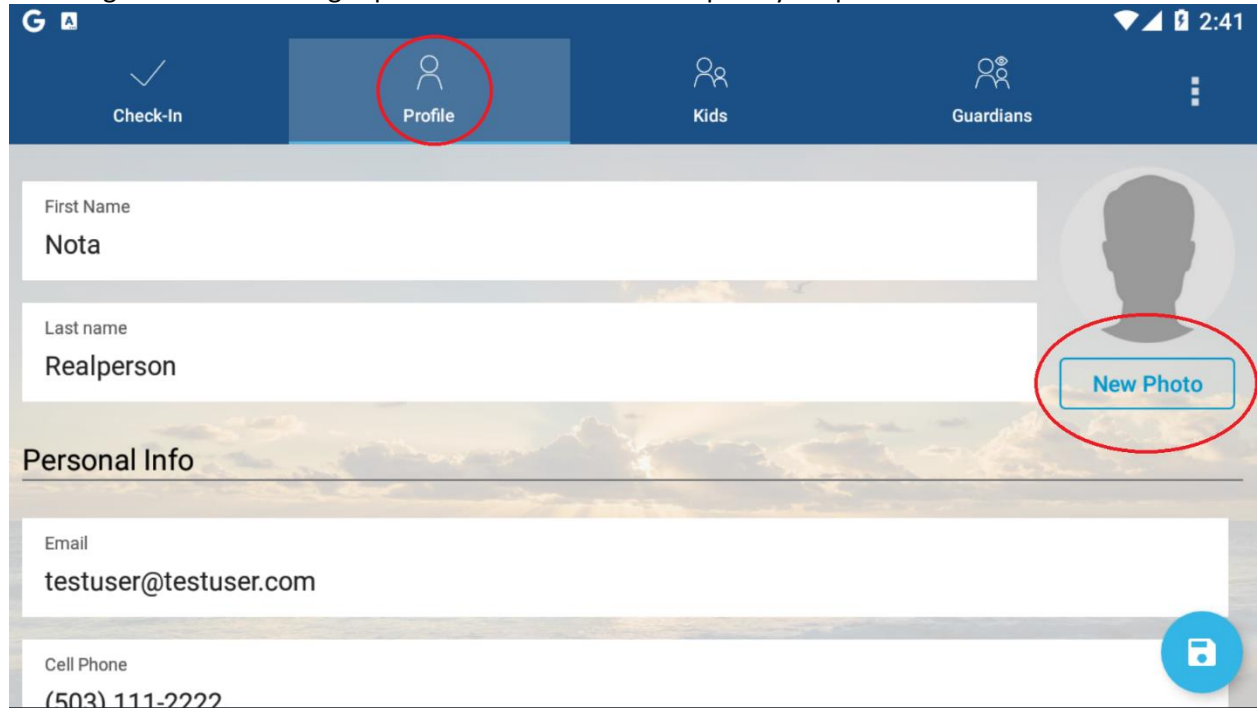

When you're done, click the blue disk icon to save.

| G = A                |                              |        |           | ▼⊿ 🛿 2:44       |
|----------------------|------------------------------|--------|-----------|-----------------|
| $\checkmark$         | 8                            | 28     | <u> </u>  |                 |
| Check-In             | Profile                      | Kids   | Guardians | •               |
| Beaverton            |                              |        |           |                 |
|                      |                              | A ST A |           |                 |
| State/Province       |                              |        |           |                 |
| Oregon               |                              |        |           |                 |
|                      |                              |        |           |                 |
| Postal Code<br>97005 |                              |        |           |                 |
| and the second       | and the second second second |        |           | Street, Square, |
| Country              |                              |        |           |                 |
| United States        |                              |        |           |                 |
| The second second    |                              |        |           |                 |
|                      |                              |        |           |                 |
|                      |                              |        |           |                 |

Tap on Kids, fill out your child's information and click the blue disk icon to save.

| G 📼 🖪                            |                  |                      |           | ▼⊿ 🛿 2:49   |
|----------------------------------|------------------|----------------------|-----------|-------------|
| Check-In                         | Profile          | ( AR<br>Kids         | Guardians | :           |
| My Kids                          |                  |                      | * Req     | uired field |
| No children have been added.     | Add a Child.     | ame *                |           |             |
| Kids I'm Authorized For          | Last N<br>Child  | ame *                |           |             |
| You have not been authorized for | or any children. |                      |           |             |
|                                  | Date of Apr      | f Birth *<br>1, 2008 |           |             |
| + Add A Child                    | Gende            | r Male               |           |             |
|                                  | Medic            | al/Allergy Info      |           |             |

Simply continue filling out information for each child. Do include photos of just your child's face so we can easily identify them.

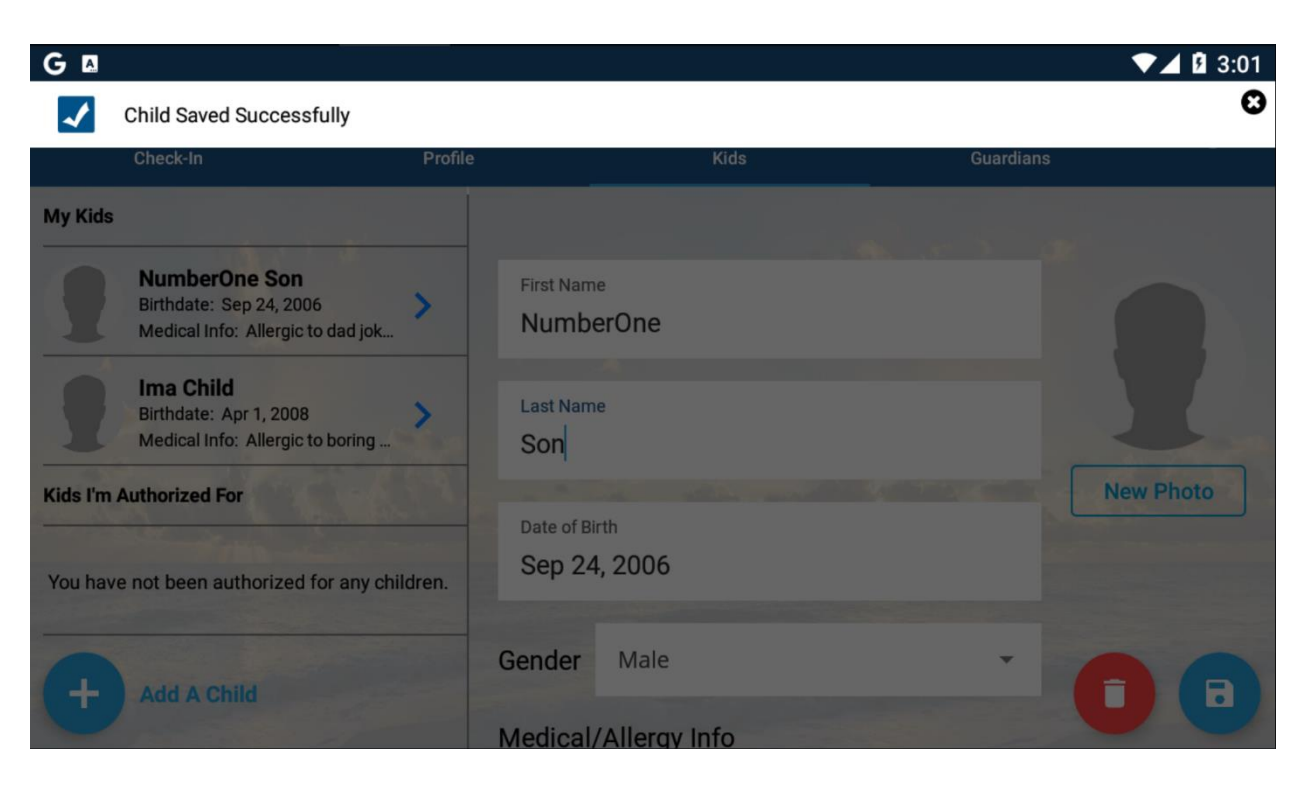

You can also add additional Guardians that may or may not be authorized to pick your child up. Keep in mind that only approved guardians can pick up youth.

|     | 💽 Home 📃 ⊳ Google Play Store | 🕸 Settings 🛛 📝 KidCheck | ×                   |                | © ≡ − σ × |
|-----|------------------------------|-------------------------|---------------------|----------------|-----------|
| G 🖪 |                              |                         |                     |                | ▼⊿ 🛿 3:25 |
|     | $\checkmark$                 | 2                       | 28                  | <del>ب</del> م |           |
|     | Check-In                     | Profile                 | Kids                | Guardians      | •         |
|     | Nota Realperson              | Guard                   | lian Search         |                |           |
|     | Authorized                   |                         |                     |                |           |
|     | b m                          | Gu                      | ardian Phone Number |                | Search    |
|     | Not-Authorized               | >                       |                     |                |           |
|     |                              |                         |                     |                |           |
|     |                              |                         |                     |                |           |
|     |                              |                         |                     |                |           |
|     |                              |                         |                     |                |           |
|     |                              |                         |                     |                |           |
| +   | Add A Guardian               |                         |                     |                |           |
|     |                              |                         |                     |                |           |

You're done! Please don't hesitate to reach out to the Village Staff for assistance. We will also have additional staff members at the initial meeting to help get over any initial speed bumps.